## **INTERVIEW OF THE OUTPOUR SET OF THE OUTPOUR SET OUTPOUR SET OUTPOUR SET OUTPOUR**

Portal > Knowledgebase > Discontinued Products > MobileAsset > MobileAsset Web Module: Using SSL

## MobileAsset Web Module: Using SSL

Internal User - 2017-04-10 - in MobileAsset

If you need to enable SSL for the MobileAsset Web Module, after installing the SSL Certificate into your IIS\*, you will also need to update the web.config file.

Browse to the following path and edit the file web.config in a text editor such as Notepad:

64-bit Windows: C:\Program Files (x86)\Wasp Technologies\MobileAsset\Web 32-bit Windows: C:\Program Files\Wasp Technologies\MobileAsset\Web

Search for "TAG: HTTPS" and follow the instructions given in the file to uncomment a few lines to enable it to work with SSL.

\*Wasp is unable to assist with the installation of the SSL Certificate. Your IT department will need to assist you with setting that up.

<u>MobileAsset Web Module: Installation & Setup</u>